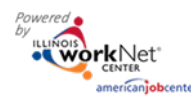

# Accessing the Help Desk

There are two ways to access the Help Desk in the Customer Support Center.

**Option #1** – Click Help Request from the dropdown menu in the Customer Support Center.

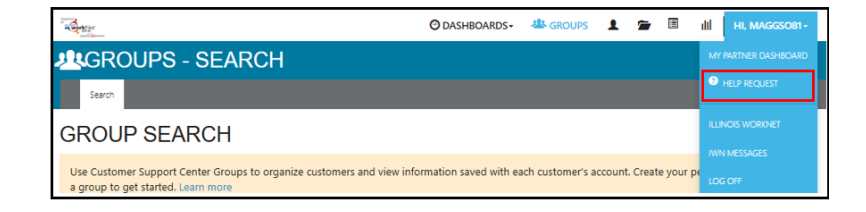

**Option #2** – Click Help Request from the dropdown menu in Program tools. (IPATS and IEBS)

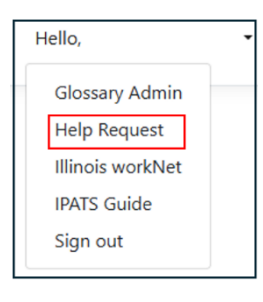

Clicking Help Request provides access to the Help Desk powered by Illinois workNet.

### Access options include:

- Submit a Help Request
- Return to Illinois workNet
- View known system issues
- Visit program partner pages
- View submitted help requests
- Browse Frequently Asked Questions
- View a video tutorial and/or written instructions
- Browse the knowledge base for answers to questions

Before submitting a Help Request, utilize the Knowledge Base by browsing the **Frequently Ask Questions** and **specific program articles**. Articles can be searched by typing the program name in the search box at the top.

Known program issues will also be listed.

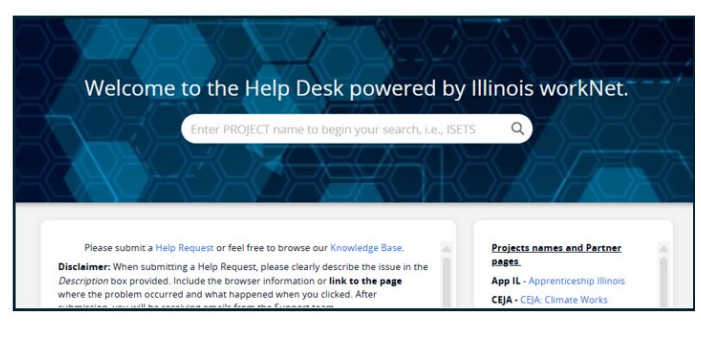

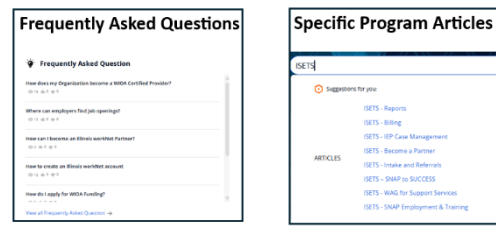

#### Known Program Issues

| The following to be notified               | ng are known issues with pending release dates. Subm<br>ad directly upon resolution.                                               | it a Help Request         |  |  |
|--------------------------------------------|----------------------------------------------------------------------------------------------------|---------------------------|--|--|
| Should Illin<br>(please boo<br>https://app | ois workNet ever be down, you can access the CSC dire<br>kmark this link)<br>s.illinoisworknet.com/SiteAdministration/Groups/Defau | ctly with this link<br>It |  |  |
|                                            |                                                                                                    | Projected Release<br>Date |  |  |
| Program                                    | Known Issue                                                                                                    | Projected Release<br>Date |  |  |

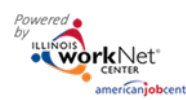

### Submitting a Help Request

On the Home screen, submit a new request by clicking Help Request in the middle of the page or by clicking New Request at the top right.

|                                                                                                    | New Request | • |
|----------------------------------------------------------------------------------------------------|-------------|---|
|                                                                                                    |             |   |
|                                                                                                    |             |   |
| Welcome to the Help Desk powered by Illinois workNet.                                              |             |   |
| Enter PROJECT name to begin your search, i.e., ISETS Q                                             |             |   |
|                                                                                                    |             |   |
|                                                                                                    |             |   |
|                                                                                                    |             |   |
| Please submit a Help Request or feel free to browse our Knowledge Base. Projects names and Partner |             |   |

#### Fill out the new Request

1. Complete the Help Request and Description fields. The Help Request field is a summary of the issue.

For example, *I* cannot enter information into the search field on the Outcomes page. This field is required.

The **Description** field is for:

- providing more details about the issue
- describing the issue
- including links to the page where the issue is occurring
- screen shots of error messages

| Ne      | w              | Re    | qu      | est         |          |          |        |        |       |         |        |          |        |   |
|---------|----------------|-------|---------|-------------|----------|----------|--------|--------|-------|---------|--------|----------|--------|---|
| Help Re | quest          | *     |         |             |          |          |        |        |       |         |        |          |        |   |
| l can   | not e          | enter | infor   | mation int  | o the se | arch fi  | eld or | the O  | utcom | nes pag | ge.    |          |        |   |
| Doscrin | tion           |       |         |             |          |          |        |        |       |         |        |          |        |   |
| Descrip | uon            |       |         |             |          |          |        |        |       |         |        |          |        |   |
| l car   | nnot<br>ar inf | enter | inforr  | mation into | the sea  | rch fiel | d on t | he Out | comes | page.   | I clic | c on the | box to | • |
| ente    | 21 1111        | Jimat | 1011, 0 | utreamot    | enter a  | iy inio  | mauc   |        |       |         |        |          |        |   |
|         |                |       |         |             |          |          |        |        |       |         |        |          |        |   |
| в       | Ι              | U     | A       | ✓ 14px \    | =        | Ξ        | ⊒      | i I    | / E   | ~ 🖽     | - E    | 8~       | *      | ▶ |
| l       |                |       |         |             |          |          |        |        |       |         |        |          |        |   |

A description example might be, I cannot enter information into the search field on the Outcomes page. I click on the box to enter information, but I cannot enter any information. This field is required.

The Description box has the following features to assist with submitting the help request:

- Attach documents using the paperclip feature under the box
- 😥 Insert pictures
- Insert videos
- 🔗 Insert links

To redisplay features and font abilities click the this icon Ad

2. Add Category – specific program name from dropdown. This field is required.

3. Add Subcategory – the type of issue. This field is required.

4. The Due at field is not a required field.

5. The CC field is not a required field, but this field allows you to include co-worker email address only.

| Not Set                                                           | Outcomes                            |  |
|-------------------------------------------------------------------|-------------------------------------|--|
| Apprenticeship Illinois                                           | Outcomes                            |  |
| ISETS - Illinois SNAP Employment &<br>GRF - General Revenue Funds | Application                         |  |
| CEJA: Climate Works                                               | Assessments     Close/Out Discharge |  |

| due at      |         |
|-------------|---------|
| Select Date | <b></b> |
| c           |         |
|             |         |

| Requester First Name * | Requester Last Name * |
|------------------------|-----------------------|
|                        |                       |

7. Requester Email address is for the person submitting the request. This information is required.

8. Are you a Partner/Provider is a required field. Select Yes or No.

9. The Organization field is not required for individual users. The Organization field is required for Partner/Providers.

10. The Phone number field is required for Partner/Providers. Add an Extension Number if applicable.

11. The LWIA field is required for \*some programs. If it is not required for your program, choose LWIA #0.

## 12. Is this an issue related to a specific customer is a

required field. If it is related to a specific customer, then the following information is required:

- Customer First Name
- Customer Last Name
- Customer Email Address

13. Browser helps to provide more details about the issue. This is not a required field.

14. Click the box next to the question if the issue is *keeping* you from moving forward.

15. \*Some programs require the project number to provide specific details about the issue.

16. After reviewing the information entered, click Create at the bottom of the page to submit the Help Request.

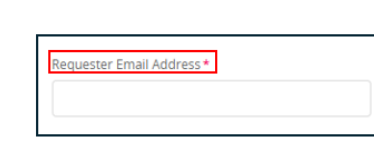

| Not Set | Are you a Partner/Provider?* | : |
|---------|------------------------------|---|
|         | Not Set                      | - |

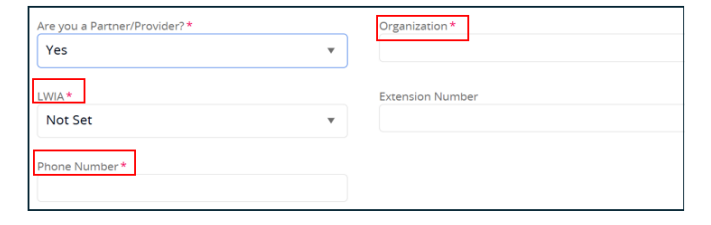

|                                                          | Customer Email Address * |
|----------------------------------------------------------|--------------------------|
| s this an issue related to a specific customer?<br>Yes v | Customer Last Name *     |
| Customer First Name *                                    |                          |

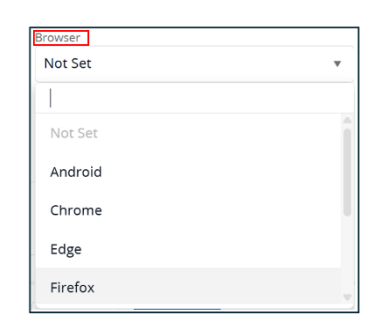

Please specify which projects you are unable to see

Is the issue keeping you from moving forward?

Cancel

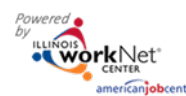

### **Notification Emails**

1. A notification email is sent (within minutes) following submission of the Help Request. Check spam folder for emails from the *Help Desk powered by Illinois workNet*.

Clicking on the highlighted request number will take you to the My Tickets section of the Help Desk.

| Help Request #6420 Error message on the Progress tab                                                                                     |                                                                                                    |
|----------------------------------------------------------------------------------------------------|----------------------------------------------------------------------------------------------------|
| Help Desk powered by Illinois workNet <support@siuedu.samanage.com> To @teather Lawrence</support@siuedu.samanage.com>                   | $\begin{tabular}{ c c c c c } \hline \hline \hline \hline \hline \hline \hline \hline \hline \hline \hline \hline \hline \hline \hline \hline \hline \hline \hline$ |
| () Click here to download pictures. To help protect your privacy. Outlook prevented automatic download of some pictures in this message. |                                                                                                    |
| EXTERNAL EMAIL ALERT]: Verify sender before opening links or attachments.                                                                |                                                                                                    |
| Reply above this line to add a comment                                                                                                   |                                                                                                    |
| Thank you for contacting us. Your Hele Request has been received and documented. We will review your request and you should exceed       | ct a reply within 48 business hours. Thank you for your patience                                                                                                    |
| while we work to resolve your issue.                                                                                                    |                                                                                                    |
| Business hours are Monday thru Friday 8am-4:30pm. To view your Help Request details, click on the request number link below.             |                                                                                                    |
| 16420 Error message on the Progress tab                                                                                                  |                                                                                                    |
| Sincerely,                                                                                                    |                                                                                                    |
| Illinois workNet Help Desk                                                                                                    |                                                                                                    |
|                                                                                                    |                                                                                                    |

2. Additional email notifications will arrive with follow-up comments and questions when necessary. *Reply quickly to email messages or the help request will be closed.* 

3. A final email notification is sent when requests are Resolved.

#### Viewing Ticket Status in the Help Desk Portal

There are two ways to check the status and communicate regarding your Help Request.

**Option 1:** You will receive the email notifications mentioned above. You can reply to these emails with comments or additional questions.

**Option 2:** You can click the My Tickets icon on the left side of the screen in the portal to check the status of Help Requests. When you click the icon, it will show all the requests you have submitted, been cc'd, or mentioned on.

Click the highlighted request to see details.

| - | ×              |                                   |                                |                        |                      |                  | ٩            | New Request |
|---|----------------|-----------------------------------|--------------------------------|------------------------|----------------------|------------------|--------------|-------------|
| • | My Tickets     |                                   |                                |                        |                      |                  |              |             |
|   | Al Repetis *   | + Add Filter                      |                                |                        |                      |                  |              |             |
|   | NUMBER 4 STATE | HELP REQUEST                      | CATEGORY                       | SUBCATEGORY            | ASSIGNED TO          | GROUP ASSIGNMENT | REQUESTED BY | DUE DATE    |
|   | 6420 Resolved  | Error message on the Progress tob | GRF - General Revenue<br>Funds | Customer Progress Page | (1) Heather Lawrence |                  |              |             |

You will see the ticket status,

comments, and other details about the request.

To respond to the comments or questions, click inside the open box at the bottom, type answers or details, and click Post.

To return to the portal, click the house icon on the top left.

To view the knowledge base, click the lightbulb icon.